# TechD-vision

Dokumentation Seo (v2.0)

# Beschreibung

Um einen Magento Shop Suchmaschinen orientiert zu optimieren, bietet das TechDivision {page-component-title} Modul mehrere HTML Tag-Erweiterungen an.

# Funktionsmerkmale

| Funktion                                      | Beschreibung                                                                                                    |
|-----------------------------------------------|----------------------------------------------------------------------------------------------------|
| Canonical URLs                                | Google optimiert für Kategorie Pagination um <b>Duplicate Content</b> zu verhindern                                                                                         |
| href-lang                                     | <b>hreflang-Tags</b> , ist eine Methode, um Seiten zu markieren, die eine<br>ähnliche Bedeutung haben, a ber auf verschiedene<br><b>Sprachen/Regionen</b> ausgerichtet sind |
| href-lang Store Scope spezifische Integration | Unter menu:BE[Stores] kann angegeben werden, welche <b>Country</b><br><b>Codes</b> pro Scope per Default als <b>hreflang</b> ausgegeben werden<br>können.                   |
| Meta Robots Tag                               | Aktivierung des Meta Robots Tag für Category und PDS                                                                                                    |

# Contributors

| Vadim Justus       | v.justus@techdivision.com       | Developer     |
|--------------------|---------------------------------|---------------|
| Lars Röttig        | l.roettig@techdivision.com      | Developer     |
| Simon Sippert      | s.sippert@techdivision.com      | Developer     |
| Patrick Mehringer  | p.mehringer@techdivision.com    | Maintenance   |
| Martin Eisenführer | m.eisenfuehrer@techdivision.com | Maintenance   |
| Ludwig Mair        | l.mair@techdivision.com         | Documentation |
| Isabella Patynko   | i.patynko@techdivision.com      | Documentation |

# **Requirements / Installation**

### **Magento Version Compatibility**

| Magento Version                                                              | Latest Version                           |
|------------------------------------------------------------------------------|------------------------------------------|
| Magento 2.4 >= Magento 2.4.0 Community (CE) /<br>Magento 2.4.0 Commerce (EE) | composer require techdivision/seo ~2.0.0 |
| Magento 2.3 >= Magento 2.3.0 Community (CE) /<br>Magento 2.3.0 Commerce (EE) | composer require techdivision/seo ~1.6.1 |

### **PHP Version**

**Compatible zu PHP Version** >=7.3

# **Installation mit Composer**

• Um im **TechDivision** Context ein Modul mittels Composer zu installieren, bitte per folgenden Befehl das Repo entsprechend einbinden

composer config repositories.repo.met.tdintern.de composer https://repo.met.tdintern.de/

### **Modul Installationsbefehle**

• Nach Einbindung des MET-Composer-Repository folgende Befehle zur Installation ausführen

```
# add to composer require
composer require techdivision/seo ~2.0.0
# run magento setup to activate the module
bin/magento set:up
```

### Aktivieren des Moduls

TIP

Das Modul **Seo** ist bei Default nach der Installation im Magento Backend aktiviert, das bedeutet, dass das Modul nun im Backend sichtbar ist und zur weiteren Konfiguration bereit steht.

# Deinstallation

### **Modul Deinstallationsbefehl**

Folgende Punkte sind bei einer Deinstallation eines Moduls stets zu beachten:

- Gibt es Einträge in der Datanbank, die vor dem deinstallieren bereinigt werden müssen?
- Sind evtl. Media Files (Images, Videos ect.) vorhanden, die vorab bereinigt werden müssen?
- Gibt es Konfigurationspfade in der Config (DB), die entfernt werden müssen?
- · Caches entleeren
- Indexer neu starten wenn notwendig

#### # uninstall Module

bin/magento module:uninstall techdivision\_seo

# **Modul Konfiguration**

• Navigieren Sie zu menu:TechDivision[SE0 & Locale > [Seo]]

| Section                      | Option                                         | Value      | Beschreib                                                                                                    | oung                                                                                   | Notes                         |
|------------------------------|------------------------------------------------|------------|----------------------------------------------------------------------------------------------------|----------------------------------------------------------------------------------------|-------------------------------|
| General                      | Enable                                         | Yes/N<br>o | Enable/Di<br>componer<br>im Fronter                                                                                                    | <b>sable</b> das {page-<br>nt-title} Modul zur Nutzung<br>nd                           |                               |
| Canonical<br>Urls            | Enable                                         | Yes/N<br>o | Enable/Di<br>Urls                                                                                                    | sable die Option Canonical                                                             | siehe Kategorie-Einstellungen |
|                              |                                                |            | TIP                                                                                                    | Es kann entweder nur<br><b>hreflang</b> oder<br><b>canonical</b> eingesetzt<br>werden. |                               |
|                              | Extend with<br>pagination on<br>category view  | No         | Wenn <b>Yes</b> gesetzt ist, wird die<br>Pagination zu Canonical zugefügt.                                                                                                    |                                                                                        |                               |
| Paginatio<br>n               | Enable                                         | Yes/N<br>o | <b>Enable/Disable</b> die <b>prev/next Tags</b><br>bei den Kategorie Grids (rel="next"<br>und rel="prev")                                                                                                    |                                                                                        |                               |
| href-lang<br>Integratio<br>n | Enable                                         | Yes/N<br>o | <b>Enable/Disable</b> die href-lang<br>Integration.<br><i>hreflang option x-default</i> , macht nur<br>Sinn, falls es für verschiedene<br>Sprachen einen globalen <b>Store</b> gibt.<br>In diesem Falle sollte aber dann <i>x-<br/>default</i> global gesetzt werden, unter<br>Angabe einer eindeutigen Shop Url<br>ohne Parameter |                                                                                        |                               |
|                              | Use Base URL for<br>default store<br>home page | No         | Bei <b>Enable</b> wird die Basis-URL (ohne <b>Shop Code</b> ) für die Startseite des Standardshops verwendet.                                                                                                    |                                                                                        |                               |
|                              | Extend with<br>pagination on<br>category view  | No         | Bei <b>Enable</b><br>Seitennum<br>hinzugefü                                                                                                    | <b>e</b> wird die<br>nmerierung zu <i>hreflang</i><br>gt.                              |                               |
|                              | Remove store<br>code from multi<br>domain      | No         | Bei <b>Enable</b><br>eindeutige                                                                                                    | e , benötigt jeder Store eine<br>Base Url .                                            |                               |

#### **TechD**-vision

| Section               | Option          | Value      | Beschreibung                                       |                                                                                                    | Notes   |            |
|-----------------------|-----------------|------------|----------------------------------------------------|----------------------------------------------------------------------------------------------------|---------|------------|
| Sitemap<br>index      | Enable          | Yes/N<br>o | Enable/D                                           | isable den Sitemap Index.<br>Diese Funktionalität<br>ist derzeit nicht<br>durchgängig<br>funktionsfähig. Bitte<br>nicht benutzen.                                                                                                    | WARNING | deprecated |
|                       |                 |            | TIP                                                | Die Funktion <b>Sitemap</b><br><b>Folder/Sitemap</b><br>Dateiname Erstellung<br>bitte hier nicht<br>benutzen (ist derzeit<br>nicht tauglich),<br>sondern die in<br><b>Magento 2.4</b><br>integrierte Sitemap<br>Generierung benutzen<br>unter <b>Marketing &gt;</b><br><b>SEO &amp; Search &gt; [ Site</b><br><b>Map ]</b> |         |            |
|                       |                 |            | Der S<br>existi<br>entsp<br>Schre                  | Sitemap Folder muss bereits<br>ieren und mit den<br>prechenden Rechten zum<br>eiben versehen sein!                                                                                                    |         |            |
|                       |                 |            | • Dann<br>gene                                     | eine Sitemap erstellen und<br>rieren                                                                                                    |         |            |
|                       |                 |            | • Hierb<br>des <b>\$</b><br>Siten<br>eiget<br>Funk | bei wird dann auch mit Hilfe<br>SEO Moduls die Url der<br>nap in die robots.txt<br>ragen, falls diese<br>tionalität aktiviert wurde                                                                                                    |         |            |
| Meta<br>Robots<br>Tag | Enable Category | No         | Aktivierer<br>bei <b>Kateg</b><br>Einstellun       | n Sie den Robots Meta-Tag<br><b>orien</b> für individuelle<br>Igen.                                                                                                    |         |            |
|                       | Enable PDP      | No         | Aktivierer<br><b>auf der P</b><br>Einstellun       | n Sie den Robots Meta-Tag<br><b>roduktseite</b> für individuelle<br>Igen.                                                                                                    |         |            |

 $\cdot$  [ Save Config ]

### **Allgemeine Optionen**

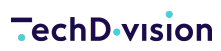

| Ŵ         | Configuration                  |                       |                    |                                                                     |   | Q          | <b>"O</b> | 💄 admin 🗸 |
|-----------|--------------------------------|-----------------------|--------------------|---------------------------------------------------------------------|---|------------|-----------|-----------|
| dashboard | Store View: Default Config 👻 👔 |                       |                    |                                                                     |   |            | Sav       | ve Config |
| SALES     | GENERAL ~                      | General               |                    |                                                                     |   |            |           | $\odot$   |
|           | CATALOG ~                      |                       | Enable<br>[global] | No                                                                  | ~ | Use system | value     |           |
|           | CUSTOMERS ~                    | Canonical URLs        |                    |                                                                     |   |            |           | $\odot$   |
|           | SALES ~                        |                       | Enable<br>[global] | No                                                                  | ~ | Use system | value     |           |
|           | ENGAGEMENT CLOUD               | Pagination            |                    |                                                                     |   |            |           | 0         |
| STORES    |                                | 0                     | <b>F</b> eedala    |                                                                     |   |            |           | 0         |
| SYSTEM    | SEO                            |                       | [global]           | No Tenable pagination implementation with rel="next" and rel="prev" | ~ | Use system | value     |           |
|           | SERVICES ~                     | href-lang integration |                    |                                                                     |   |            |           | $\odot$   |
|           | ADVANCED ~                     |                       | Enable             | No                                                                  | ~ | Use system | value     |           |
|           |                                |                       | (Biopai)           | Enable href-lang integration.                                       |   |            |           |           |
|           |                                | Sitemap Index         |                    |                                                                     |   |            |           | 0         |
|           |                                |                       | Enable<br>[global] | No                                                                  | ~ | Use system | value     |           |

#### **Hreflang Standard Optionen**

| CATALOG                       |              |                                                     |                                                                                       |                       |
|-------------------------------|--------------|-----------------------------------------------------|---------------------------------------------------------------------------------------|-----------------------|
|                               | GENERAL ~    | General                                             |                                                                                       | $\odot$               |
|                               | CATALOG ~    | Canonical URLs                                      |                                                                                       | $\odot$               |
|                               | SECURITY ~   | Pagination                                          |                                                                                       | 9                     |
| CONTENT                       | CUSTOMERS ~  |                                                     |                                                                                       |                       |
| REPORTS                       | SALES ~      | href-lang integration                               |                                                                                       | $\overline{\bigcirc}$ |
|                               | уотро ~      | Enable<br>[global]                                  | Yes v                                                                                 | ✓ Use system value    |
|                               | DOTDIGITAL ~ | Use Base URL for default store home page            | Ves                                                                                   | V Lise system value   |
| \$                            | TECHDIVISION | [global]                                            | If yes, base URL (without store code) will be used for the default store's home page. | ,                     |
| SYSTEM                        | SEO          | Extend with pagination on category view<br>[global] | No v                                                                                  | ✓ Use system value    |
| FIND PARTNERS<br>& EXTENSIONS | 1            |                                                     |                                                                                       |                       |
|                               | SERVICES ~   | Remove store code from multi domain<br>[global]     | No ×                                                                                  | ✓ Use system value    |
|                               | ADVANCED ~   |                                                     | n yes, every store view need an unique base UN.                                       |                       |

#### Sitemap index Optionen

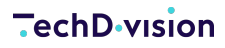

| GENERAL          | ~ | General                       |                                                                              |                    | $\odot$ |
|------------------|---|-------------------------------|------------------------------------------------------------------------------|--------------------|---------|
| SECURITY         | ~ | Canonical URLs                |                                                                              |                    | $\odot$ |
| CATALOG          | ~ | Pagination                    |                                                                              |                    | $\odot$ |
| CUSTOMERS        | ~ | href-lang integration         |                                                                              |                    | 0       |
| SALES            | ~ |                               |                                                                              |                    | 0       |
| ENGAGEMENT CLOUD | ~ | Sitemap Index                 |                                                                              |                    | $\odot$ |
| TECHDIVISION     | ^ | Enable<br>[global]            | Yes 🔹                                                                        | Use system value   |         |
| SEO              |   | Sitemap folder<br>[global]    | /sitemaps/<br>Path to store the sitemap index file, default is /sitemaps/.   | ✓ Use system value |         |
| SERVICES         | ~ | Sitemap file name<br>[global] | sitemap.xml<br>File name for the sitemap index file, default is sitemap.xml. | Use system value   |         |
| ADVANCED         | ~ | Add to robots.txt<br>[global] | Yes v                                                                        | ✓ Use system value |         |

#### NoIndex, NoFollow Situation

| DASHBOARD | Design Configuration Q 🕫 1 adn |              |                    |                    |        |                 |  |
|-----------|--------------------------------|--------------|--------------------|--------------------|--------|-----------------|--|
| SALES     | 3 records found                |              |                    | 20                 | ▼ per  | page < 1 of 1 > |  |
| *         | Default                        | Website      | Store              | Store View         | Action | Theme Name      |  |
| CUSTOMERS | Global                         |              |                    |                    | Edit   | Magento Luma    |  |
|           | Global                         | Main Website |                    |                    | Edit   | Magento Luma    |  |
| CONTENT   | Global                         | Main Website | Main Website Store | Default Store View | Edit   | Magento Luma    |  |

| Ŵ                             | Main Website                                            |                                                                                                    | ← Back | Save and Continue | Save Configuration   |
|-------------------------------|---------------------------------------------------------|----------------------------------------------------------------------------------------------------|--------|-------------------|----------------------|
| DASHBOARD                     | Other Settings                                          |                                                                                                    |        |                   |                      |
| <b>\$</b><br>SALES            | HTML Head                                               |                                                                                                    |        |                   | $\odot$              |
| CATALOG                       | Header                                                  |                                                                                                    |        |                   | $\odot$              |
| CUSTOMERS                     | Footer                                                  |                                                                                                    |        |                   | $\odot$              |
|                               | Search Engine Robots<br>Default Robots<br>[vebsite]     | INDEX, FOLLOW<br>NOINDEX, NOFOLLOW<br>NOINDEX, NOFOLLOW<br>V NOINDEX, NOFOLLOW<br>This will be included before head closing tag in page HTML. |        |                   | $\overline{\otimes}$ |
| STORES                        | Edit custom instruction of robots.txt File<br>[website] |                                                                                                    |        |                   |                      |
| WIND PARTNERS<br>& EXTENSIONS |                                                         | Reset To Defaults This action will delete your custom instructions and reset robots.txt file to system's default settings.                    |        |                   |                      |

# **Store Konfiguration**

Setzen der benötigten Basis Magento Konfiguration Settings, um das {page-component-title} Modul nutzen zu können.

- Navigieren Sie zu menu:BE[Stores > Settings > Configuration > General > [Web]]
- Setzen der folgenden benötigten Standard Magento Optionen

| Section                  |                      | Option     |                  | Value                               |                                                                                                 | Beschreibung                                                                                                    |                                                                                                    |                  |
|--------------------------|----------------------|------------|------------------|-------------------------------------|-------------------------------------------------------------------------------------------------|----------------------------------------------------------------------------------------------------|----------------------------------------------------------------------------------------------------|------------------|
| Url Options              | S                    | Add Store  | Code to Urls     | Yes                                 |                                                                                                 | Bei der Verwendung<br>in URLs funktioniert<br>einigen Fällen nicht<br>wenn URLs ohne <b>St</b><br>Diensten von Drittar<br>usw.) angegeben si | g eines <b>Store Cod</b><br>; das System in<br>ordnungsgemäß<br><b>ore Codes</b> in den<br>nbietern (z.B. <b>Pay</b><br>nd. | les<br>/<br>/Pal |
|                          |                      | Auto-redii | rect to Base URL | Yes (302 Fc                         | ound)                                                                                           | Beispiel: Umleitung<br>http://example.com<br>http://www.example                                                                              | y von<br>n/store/ auf<br>e.com/store/                                                                                       |                  |
| Search Eng<br>Optimizati | gine<br>on           | Use Web S  | Server Rewrites  | Yes                                 |                                                                                                 |                                                                                                    |                                                                                                    |                  |
| CAN DASHBOARD            | Configuratio         | on         |                  |                                     |                                                                                                 |                                                                                                    | 🔍 🦚 上 adr                                                                                                    | min 🔻            |
| \$<br>SALES              | Store View: Default  | Config 🔻   | 2                |                                     |                                                                                                 |                                                                                                    | Save Conf                                                                                                    | fig              |
|                          | GENERAL              | ^          | Url Options      |                                     |                                                                                                 |                                                                                                    |                                                                                                    | $\odot$          |
|                          | General              |            | Add              | Store Code to Urls<br>[global]      | Yes                                                                                             | •                                                                                                    | Use system value                                                                                                    |                  |
|                          | Web                  |            |                  |                                     | Warning! When using Store (<br>not work properly if URLs wit<br>third-party services (e.g. PayF | Code in URLs, in some cases system may<br>thout Store Codes are specified in the<br>Pal etc.).                                               |                                                                                                    |                  |
|                          | Currency Setup       |            | Auto-re          | edirect to Base URL<br>[store view] | Yes (302 Found)<br>I.e. redirect from http://exam<br>http://www.example.com/sto                 | v pple.com/store/ to ore/                                                                                                    | <ul> <li>Use system value</li> </ul>                                                                                        |                  |
| m                        | Store Email Addresse | 25         |                  |                                     |                                                                                                 |                                                                                                    |                                                                                                    |                  |
| STORES                   | Contacts             |            | Search Engine Op | otimization                         |                                                                                                 |                                                                                                    |                                                                                                    | $\odot$          |
| SYSTEM                   | Reports              |            | Use W            | /eb Server Rewrites<br>[store view] | Yes                                                                                             | <b>v</b>                                                                                                    | Use system value                                                                                                    |                  |

• btn:[Save Config]

# **Storeview Konfiguration**

- Navigieren Sie zu menu:BE[Stores > Settings > Configuration > TechDivision > [{page-component-title}]]
- Wechseln Sie zur Magento menu:Storeview[Konfiguration]

### href-lang Integration [Storeview Ebene]

| Section                                            | Option        | Value       | Beschreibung                                                                                                    |
|----------------------------------------------------|---------------|-------------|----------------------------------------------------------------------------------------------------|
| href-lang<br>Integration [<br>Storeview<br>Ebene ] | Enable        | Yes/No      | Auf Scope Ebene ist es unter Angabe einer Art <i>Country Code</i><br>Umschreibung möglich, diesen hier angegebenen Code in <i>hreflang</i> als<br>Default zu verwenden.                                                                                                    |
|                                                    | Language Code |             | Auf <b>Scope Ebene</b> ist unter Angabe des <i>County Code</i> eine<br>Umschreibung möglich, den hier angegebenen Code in <i>hreflang</i> als<br>Default zu verwenden.<br>Es ist auch möglich, im Scope definierte <i>Country Codes</i> Komma<br>getrennt anzugeben und damit die Reihenfolge der Ausgabe im HTML<br>Code zu steuern. |
|                                                    |               |             | Zum Beispiel [en-gb, de-de, fr-fr]:                                                                                                    |
|                                                    |               |             | <ul> <li><li><li>k rel="alternate" hreflang="en-gb" href="https://m23ce.test"&gt;</li> </li></li></ul>                                                                                                    |
|                                                    |               |             | <ul> <li><li><li>k rel="alternate" hreflang="de-de" href="https://m23ce.test"&gt;</li> </li></li></ul>                                                                                                    |
|                                                    |               |             | <ul> <li><li><li>k rel="alternate" hreflang="fr-fr" href="https://m23ce.test"&gt;</li> </li></li></ul>                                                                                                    |
|                                                    |               |             | Falls notwendig, kann hier auch das <b>hreflang</b> Attribut <b>x-default</b> mit eingetragen werden (z.B. de-de,de-ch,x-default).                                                                                                    |
|                                                    | Stores        | multiselect | Unter Stores kann angegeben werden, welche <b>Country Codes</b> pro<br>Scope per Default als <b>hreflang</b> ausgegeben werden können.                                                                                                    |
|                                                    |               |             | Dazu die benötigten <b>Country Codes</b> markieren.                                                                                                    |
|                                                    |               |             | Alle hier markierten <b>Codes</b> werden unter diesen <b>Scope</b> ausgegeben.                                                                                                    |

#### -echD-vision

| CASHBOARD                     | Store View: DE 🔻 | ?      |                               |                                                                                          | Save Config |   |
|-------------------------------|------------------|--------|-------------------------------|------------------------------------------------------------------------------------------|-------------|---|
| SALES                         | GENERAL          | ~      | brof long integration         |                                                                                          | ,           |   |
|                               |                  |        | mer-lang megration            |                                                                                          | (           | 0 |
| <b>R</b>                      | SECURITY         | ~      | Language Code<br>[store view] |                                                                                          | Use Website |   |
| CUSTOMERS                     | CATALOG          | $\sim$ |                               | Optional, store code will be used by default. Can be multiple values separated by comma. |             |   |
| MARKETING                     | CUSTOMERS        | ~      | Stores<br>[store view]        | Global                                                                                   | Use Website |   |
|                               | SALES            | ~      |                               | DE<br>AT                                                                                 |             |   |
|                               | ENGAGEMENT CLOUD | ~      |                               | CH Deutsch<br>CH Italienisch                                                             |             |   |
|                               | TECHDIVISION     | ^      |                               | CH Französisch<br>RU                                                                     |             |   |
| SYSTEM                        | SEO              |        |                               |                                                                                          |             |   |
| FIND PARTNERS<br>& EXTENSIONS | SERVICES         | ~      |                               | Can be used if you do not want to show an entry for each available store                 |             |   |
| × Q image                     | Alle hervorheben | Groß-  | /Kleinschreibung Ganze Wörter |                                                                                          |             |   |

# **Kategorie Konfiguration**

- Navigieren Sie zu menu:Catalog[Catalog > [Categories]]
- Selektieren der gewünschten Kategorie
- Öffnen der Section [ Search Engine Optimization ]
- Erweitern der Metatags um die gewünschte customized Option Canonical URL
- btn:[Save]

| Section                       | Option              | Value   | Beschreibung                                                                                                    |
|-------------------------------|---------------------|---------|----------------------------------------------------------------------------------------------------|
| Search Engine<br>Optimization | Meta Title          |         | Hierbei handelt es sich um das Standard menu:HTML Meta Tag, das befüllt wird                                                           |
|                               | Meta Keywords       |         | Hierbei handelt es sich um das Standard menu:HTML Meta Tag, das befüllt wird                                                           |
|                               | Meta<br>Description |         | Hierbei handelt es sich um das Standard menu:HTML Meta Tag, das befüllt wird                                                           |
|                               | Canonical URL       |         | <ul> <li>Falls eine Canonical URL hier angegeben, wird die Magento<br/>Standard Url überschrieben</li> </ul>                           |
|                               |                     |         | <ul> <li>Es ist möglich nur einen Pfad (/my/own/canonical.html)<br/>anzugeben</li> </ul>                                               |
|                               |                     |         | Es ist möglich eine komplette Url (https://www.example.com/my/<br>own/canonical.html) anzugeben                                        |
|                               |                     |         | <ul> <li>Zusätzlich werden in der Shop Kategorie Ansicht beim blättern<br/>der Pagination Parameter automatisch hinzugefügt</li> </ul> |
|                               |                     |         | Beispiel:                                                                                                    |
|                               |                     |         | <ul> <li>/my/own/canonical.html</li> </ul>                                                                                             |
|                               |                     |         | <ul> <li>https://www.example.com/my/own/canonical.html</li> </ul>                                                                      |
|                               | Meta Robots         | Default | Bei der Option <i>Default</i> handelt es sich hierbei um die Einstellung<br>Default aus menu:Content[Design > [Configuration]].        |
|                               |                     |         | Folgende Optionen werden angeboten:                                                                                                    |
|                               |                     |         | • Default                                                                                                    |
|                               |                     |         | NOINDEX, NOFOLLOW                                                                                                    |
|                               |                     |         | INDEX, NOFOLLOW                                                                                                    |
|                               |                     |         | NOINDEX, FOLLOW                                                                                                    |
|                               |                     |         | INDEX, FOLLOW                                                                                                    |

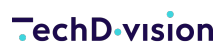

| Default Category (                                                                                                    | ID: 2)                                             |                                                                                                    | Q  | <b>"2</b> | 💄 admin 🗸 |
|----------------------------------------------------------------------------------------------------|----------------------------------------------------|----------------------------------------------------------------------------------------------------|----|-----------|-----------|
| Store View: All Store Views 🔻                                                                                                    | 0                                                  |                                                                                                    |    |           | Save      |
| Add Root Category Add Subcategory                                                                                                    | Enable Category<br>[store view]                    | Yes                                                                                                    |    |           |           |
| Collapse All   Expand All<br>Default Category (1181)<br>What's New (0)<br>Collapse Women (0)<br>Collapse Man (0)                                                                                                    | Include in Menu<br>[store view]<br>Category Name * | Ves Default Category                                                                                               |    |           |           |
| Gear (46)     Gear (46)     Gear (46) | [store view]                                       |                                                                                                    |    |           | $\odot$   |
|                                                                                                    | Display Settings                                   |                                                                                                    |    |           | $\odot$   |
|                                                                                                    | Search Engine Optin                                | nization 🖌                                                                                                    |    |           | $\odot$   |
|                                                                                                    | Meta Title<br>[store view]                         |                                                                                                    |    |           |           |
|                                                                                                    | Meta Keywords<br>[store view]                      |                                                                                                    | 1  |           |           |
|                                                                                                    | Meta Description<br>[store view]                   |                                                                                                    | 1, |           |           |
|                                                                                                    | Canonical URL                                      | For example: "/mv/own/canonical.html" or                                                                           |    |           |           |
|                                                                                                    | Meta Robots                                        | "https://www.example.com/my/own/canonical.html" NOINDEX,NOFOLLOW "Default" from Content -> Design -> Configuration |    |           |           |

# Manual

### Initiale Modul Konfiguration nach Installation

- Die Initiale Installation ist erfolgt
- Das Modul ist im Backend aktiv und enabled
- Auswählen der erforderlichen allgemeinen Optionen
- Case: Canonical URLs
- Case: href-lang

### **Case: Canonical Urls**

- Navigieren Sie zu menu:Stores[Settings > Configuration > TechDivision > [Seo]]
- Setzen Sie Canonical URLs auf btn:[Enable 🛛 Yes]
- Navigieren Sie zu menu:Catalog[Category]
- Wählen Sie die benötigte Kategorie aus
- Nun muss unter der Section menu:Search Engine Optimization[[Canonical URL]] entsprechend die benötigte Canonical URL angegeben werden
- siehe Kategorie Einstellungen
- btn:[save]

### Case: href-lang

- Navigieren Sie zu menu:Stores[Settings > Configuration > TechDivision > [Seo]]
- Setzen Sie href-lang integration auf [ Enable 🛛 Yes ]
- Ebenso sollte die Option Use Base URL for default store home page im Optimalfall auf [ Enable 🛛 Yes ] eingestellt sein
- Stellen Sie sicher, dass unter Content > Design > Configuration > Website > Search Engine Robots > [Default Robots], die Option NOINDEX,NOFOLLOW gesetzt ist, da sonnst der href-lang Tag nicht gesetzt wird (NoIndex, NoFollow Situation).
- [ save Config ]

CAUTION

## Remove store code from multi domain

Wann ist es sinnvoll, die Seo Modul Einstellung Remove store code from multi domain zu setzen?

- Mit den hier angegebenen Beispielen, wird nur eine grundlegende Empfehlung gegeben.
- Je nach Projekt und dessen Anforderung kann das Setup entsprechend anders aussehen und sich auch das Verhalten in Kombination mit verschiedensten Optionen verändern.
- Ebenso handelt es sich bei den Screenshots um eine local instance. Es kann daher immer Abweichungen der Urlzusammensetzung (bedingt durch unterschiedliche Server Einstellungen) geben.

#### Mehrere Websites/Shops einrichten mit Remove store code from multi domain

- Sie können Magento so konfigurieren, dass Sie mehrere Websites oder Stores haben, z.B. einen Default Store, englischen Store und einen deutschen Store.
- Die Einrichtung mehrerer Stores hängt davon ab, ob Sie eindeutige Domains verwenden bzw. dieselbe Domain gemeinsam nutzen möchten.
- · Ziel ist vor allem, saubere hreflang urls zu generieren ohne unnötige weitere Parameter

Folgende genannten Kombinationen dienen nur als Beispiel für die **Seo Modul** Einstellung menu:href-lang integration[[Remove store code from multi domain IV Yes]], unter der Vorraussetzung, daß die Base URLs (HTTP[HTTPS) entsprechend gesetzt sind.

| eindeutige Domains                    | mit Subdomains                                   | gleiche Domain (mit storeview code)          |
|---------------------------------------|--------------------------------------------------|----------------------------------------------|
| • mydomain-shop.de                    | • de.mydomain-shop.com                           | • mydomain-shop.com/de_de/                   |
| • mydomain-shop.com                   | en.mydomain-shop.com                             | <ul> <li>mydomain-shop.com/en_us/</li> </ul> |
| Web Site                              | Store                                            | Store View                                   |
|                                       |                                                  |                                              |
| Main Website<br>(Code: base)          | Main Website Store<br>(Code: main_website_store) | Default Store View<br>(Code: default)        |
| Website Deutsch<br>(Code: website_de) | Store Deutsch<br>(Code: store_de)                | Deutsch<br>(Code: de)                        |
| Website English<br>(Code: website_en) | Store English<br>(Code: store_en)                | English<br>(Code: en)                        |

• Navigieren Sie zu menu:TechDivision[SE0 & Locale > [Seo]]

• Setzen der Einstellung menu:href-lang integration[[Remove store code from multi domain I Yes | No]]

#### **TechD** vision

| dashboard                     | GENERAL V    | General                                              |                                                                                          |                     | $\odot$ |
|-------------------------------|--------------|------------------------------------------------------|------------------------------------------------------------------------------------------|---------------------|---------|
| SALES                         | CATALOG ~    | Canonical URLs                                       |                                                                                          |                     | $\odot$ |
| CATALOG                       | SECURITY ~   | Enable                                               | . Ver                                                                                    | I lise system value |         |
|                               | CUSTOMERS ~  | [global]<br>Extend with pagination on category view  | Yes Y                                                                                    | Use system value    |         |
|                               | SALES ~      | [global]                                             | If yes, pagination will add on canonical.                                                | Jose System value   |         |
|                               | уотро ~      | Pagination                                           |                                                                                          |                     | $\odot$ |
|                               | DOTDIGITAL   | href-lang integration                                |                                                                                          |                     | $\odot$ |
| er                            | TECHDIVISION | Enable                                               |                                                                                          |                     | _       |
|                               | SEO          | [globa]                                              | Yes *<br>Enable href-lang integration.                                                   | Use system value    |         |
| STORES                        | SERVICES ~   | Use Base URL for default store home page<br>[giobal] | Yes v<br>If yes, base URL (without store code) will be used for the default store's home | ✓ Use system value  |         |
| SYSTEM                        | ADVANCED ~   | Extend with pagination on category view              | page.                                                                                    | ✓ Use system value  |         |
| FIND PARTNERS<br>& EXTENSIONS |              | [giobal]                                             | If yes, pagination will add on hreflang.                                                 |                     |         |
|                               |              | Remove store code from multi domain<br>[global]      | Yes very store view need an unique base url.                                             | Use system value    |         |

Figure 2. Seo Modul Einstellung [Remove store code from multi domain N Yes]

- Navigieren Sie zu menu:Stores[Settings > Configuration > General > Web > [Url Options]]
- Setzen Sie menu:Stores[Settings > Configuration > General > Web > Url Options [Add Store Code to Urls IN No | Yes]]

| GENERAL | Url Options |                                    |                                                                                                    |                  | $\odot$ |
|---------|-------------|------------------------------------|----------------------------------------------------------------------------------------------------|------------------|---------|
| General |             | Add Store Code to Urls<br>[global] | No                                                                                                    | Use system value |         |
| Web     |             |                                    | Warning! When using Store Code in URLs, in some cases system may not wor<br>properly if URLs without Store Codes are specified in the third-party services<br>(e.g. PayPal etc.). | k                |         |

Figure 3. Setzen der Option Add Store Code to Urls auf No|Yes

- btn:[Save Config]
- Navigieren Sie zu menu:Stores[Settings > Configuration > General > Web [Base URLs | Base URLs (Secure)]]
- Setzen Sie hier die korrekte Url sowohl bei Base URLs als als auch bei Base URLs (Secure) für jeden definierten Shop entsprechend

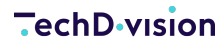

#### Base URLs

Any of the fields allow fully qualified URLs that end with '/' (slash) e.g. http://example.com/magento/

| Base URL<br>[store view]                       | https://m242ee-seo-multistore-en.test/<br>Specify URL or {{base_url}} placeholder.          | Use Default   |
|------------------------------------------------|---------------------------------------------------------------------------------------------|---------------|
| Base Link URL<br>[store view]                  | https://m242ee-seo-multistore-en.test/<br>May start with {{unsecure_base_url}} placeholder. | Use Default   |
| Base URL for Static View Files<br>[store view] | May be empty or start with {{unsecure_base_url}} placeholder.                               | ✓ Use Default |
| Base URL for User Media Files<br>[store view]  | May be empty or start with {{unsecure_base_url}} placeholder.                               | ✓ Use Default |

#### Base URLs (Secure)

Any of the fields allow fully qualified URLs that end with '/' (slash) e.g. https://example.com/magento/

| Secure Base URL<br>[store view]      | https://m242ee-seo-multistore-en.test/                                   | Use Default |
|--------------------------------------|--------------------------------------------------------------------------|-------------|
|                                      | Specify URL or {{base_url}}, or {{unsecure_base_url}} placeholder.       |             |
| Secure Base Link URL<br>[store view] | https://m242ee-seo-multistore-en.test/                                   | Use Default |
|                                      | May start with {{secure_base_url}} or {{unsecure_base_url}} placeholder. |             |

Figure 4. Setzen der korrekten Base Urls

- btn:[Save Config]
- Cache leeren

#### **Ergebnis Ausgabe bei hreflang mit unterschiedlichen Setting** Kombinationen von Seo und Magento

- menu:Stores[Configuration > Url Options > [Add Store Code to Urls I No]]
- menu:Stores[Configuration > Techdivision > Seo > href-lang integration > [Remove store code from multi domain [No]]

```
<link rel="alternate" hreflang="default" href="https://m242ee-seo-multistore.test/strive-
shoulder-pack.html?___store=default">
<link rel="alternate" hreflang="de" href="https://m242ee-seo-multistore-de.test/strive-
shoulder-pack.html?___store=de">
<link rel="alternate" hreflang="en" href="https://m242ee-seo-multistore-en.test/strive-
shoulder-pack.html?___store=de">
```

- menu:Stores[Configuration > Techdivision > Seo > href-lang integration > [Remove store code from multi domain I No]]

```
<link rel="alternate" hreflang="default" href="https://m242ee-seo-
multistore.test/default/strive-shoulder-pack.html">
<link rel="alternate" hreflang="de" href="https://m242ee-seo-multistore-de.test/de/strive-
shoulder-pack.html">
<link rel="alternate" hreflang="en" href="https://m242ee-seo-multistore-en.test/en/strive-
```

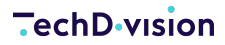

shoulder-pack.html">

- menu:Stores[Configuration > Techdivision > Seo > href-lang integration > [Remove store code from multi domain I Yes]]

```
<link rel="alternate" hreflang="default" href="https://m242ee-seo-multistore.test/strive-
shoulder-pack.html">
<link rel="alternate" hreflang="de" href="https://m242ee-seo-multistore-de.test/strive-
shoulder-pack.html">
<link rel="alternate" hreflang="en" href="https://m242ee-seo-multistore-en.test/strive-
shoulder-pack.html">
```

- menu:Stores[Configuration > Url Options > [Add Store Code to Urls II Yes]]
- menu:Stores[Configuration > Techdivision > Seo > href-lang integration > [Remove store code from multi domain I Yes]]

```
<link rel="alternate" hreflang="default" href="https://m242ee-seo-
multistore.test/default/strive-shoulder-pack.html">
<link rel="alternate" hreflang="de" href="https://m242ee-seo-multistore-de.test/de/strive-
shoulder-pack.html">
<link rel="alternate" hreflang="en" href="https://m242ee-seo-multistore-en.test/en/strive-
shoulder-pack.html">
```

# Add Store Code to Urls

Beispiel unterschiedlicher Domain Namen und wie **Land/Sprache/Region** in einem Shop eindeutig zugeordnet werden können, wie im folgenden Beispiel zu sehen ist:

| eindeutige Domains                    | mit Subdomains                                   | gleiche Domain (mit storeview code)          |
|---------------------------------------|--------------------------------------------------|----------------------------------------------|
| • mydomain-shop.de                    | de.mydomain-shop.com                             | • mydomain-shop.com/de_de/                   |
| <ul> <li>mydomain-shop.com</li> </ul> | • en.mydomain-shop.com                           | <ul> <li>mydomain-shop.com/en_us/</li> </ul> |
| Web Site                              | Store                                            | Store View                                   |
|                                       |                                                  |                                              |
| Main Website<br>(Code: base)          | Main Website Store<br>(Code: main_website_store) | Default Store View<br>(Code: default)        |
| Website Deutsch<br>(Code: website_de) | Store Deutsch<br>(Code: store_de)                | Deutsch<br>(Code: de)                        |
| Website English<br>(Code: website en) | Store English<br>(Code: store_en)                | English<br>(Code: en)                        |

Es ist darauf zu achten, entsprechend dazu zum einen im **Seo Modul** die Option Remove store code from multi domain beschrieben, zu setzen, aber auch, dass die **Base Urls** entsprechendend sauber eingetragen werden.

- Nur dann ist gewährleistet, dass die hreflang Tags sauber generiert werden
- Navigieren Sie zu menu:Stores[Settings > Configuration > General > General > Web]
- Setzen Sie Die Option Url Options I No

CAUTION

|          | GENERAL                | ^ | Url Options |                        |                                                                                                    |                  | 6 |
|----------|------------------------|---|-------------|------------------------|----------------------------------------------------------------------------------------------------|------------------|---|
| -        | General                |   |             | Add Store Code to Urls | No                                                                                                    | Use system value |   |
|          | Web                    |   |             |                        | Warning! When using Store Code in URLs, in some cases system may not work<br>properly if URLs without Store Codes are specified in the third-party services<br>(e.g. PayPal etc.). |                  |   |
| • Setzer | n der <b>Base URLs</b> |   |             |                        |                                                                                                    |                  |   |
| ₿        | ase URL                |   |             |                        |                                                                                                    |                  |   |
| ₿        | ase Link URL           |   |             |                        |                                                                                                    |                  |   |

- Setzen der Base URLs (Secure)
  - Secure Base URL
  - Secure Base Link URL

**CAUTION** Diese Einstellungen jeweils dann mit den angepassten **Base Urls** fuer jeden Store wiederholen.

#### Beispiel Mainstore (Hier ist die Base Url im Scope der Website eingetragen):

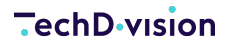

#### Base URLs

Any of the fields allow fully qualified URLs that end with '/' (slash) e.g. http://example.com/magento/

| Base URL<br>[store view]                       | https://m242ee-seo-multistore.test/<br>Specify URL or {{base_url}} placeholder.          | ]                |
|------------------------------------------------|------------------------------------------------------------------------------------------|------------------|
| Base Link URL<br>[store view]                  | https://m242ee-seo-multistore.test/<br>May start with {{unsecure_base_url}} placeholder. | Use system value |
| Base URL for Static View Files<br>[store view] | May be empty or start with {{unsecure_base_url}} placeholder.                            |                  |
| Base URL for User Media Files<br>[store view]  | May be empty or start with {{unsecure_base_url}} placeholder.                            |                  |

#### Base URLs (Secure)

Any of the fields allow fully qualified URLs that end with '/' (slash) e.g. https://example.com/magento/

| Secure Base URL<br>[store view]      | https://m242ee-seo-multistore.test/                                      |                  |
|--------------------------------------|--------------------------------------------------------------------------|------------------|
|                                      | Specify URL or {{base_url}}, or {{unsecure_base_url}} placeholder.       |                  |
| Secure Base Link URL<br>[store view] | https://m242ee-seo-multistore.test/                                      | Use system value |
|                                      | May start with {{secure_base_url}} or {{unsecure_base_url}} placeholder. |                  |

#### Figure 6. Base Urls für den Mainstore

#### **Beispiel Store English:**

#### Base URLs

Any of the fields allow fully qualified URLs that end with '/' (slash) e.g. http://example.com/magento/

| Base URL<br>[store view]                       | https://m242ee-seo-multistore-en.test/                                                                                                    | Use Default   |
|------------------------------------------------|----------------------------------------------------------------------------------------------------|---------------|
| Base Link URL<br>[store view]                  | Specify URL or {{base_uri}} placeholder.         https://m242ee-seo-multistore-en.test/         May start with {{unsecure base_url}} placeholder. | Use Default   |
| Base URL for Static View Files<br>[store view] | May be empty or start with {{unsecure_base_url}} placeholder.                                                                                     | ✔ Use Default |
| Base URL for User Media Files<br>[store view]  | May be empty or start with {{unsecure_base_url}} placeholder.                                                                                     | ✓ Use Default |

#### Base URLs (Secure)

Any of the fields allow fully qualified URLs that end with '/' (slash) e.g. https://example.com/magento/

| Secure Base URL<br>[store view]      | https://m242ee-seo-multistore-en.test/<br>Specify URL or {{base_url}}, or {{unsecure_base_url}} placeholder.       | Use Default |
|--------------------------------------|----------------------------------------------------------------------------------------------------|-------------|
| Secure Base Link URL<br>[store view] | https://m242ee-seo-multistore-en.test/<br>May start with {{secure_base_url}} or {{unsecure_base_url}} placeholder. | Use Default |

Figure 7. Base Urls für den Mainstore

#### **Ergebnis Ausgabe bei hreflang mit unterschiedlichen Setting** Kombinationen von Seo und Magento bzgl. Base Url Settings

- menu:Stores[Configuration > Url Options > [Add Store Code to Urls II No]]
- menu:Stores[Configuration > Techdivision > Seo > href-lang integration > [Remove store code from multi domain 🛛 Yes]]

```
<link rel="alternate" hreflang="default" href="https://m242ee-seo-multistore.test/strive-
shoulder-pack.html">
<link rel="alternate" hreflang="de" href="https://m242ee-seo-multistore-de.test/strive-
shoulder-pack.html">
<link rel="alternate" hreflang="en" href="https://m242ee-seo-multistore-en.test/strive-
shoulder-pack.html">
```

- menu:Stores[Configuration > Url Options > [Add Store Code to Urls II Yes]]
- menu:Stores[Configuration > Techdivision > Seo > href-lang integration > [Remove store code from multi domain I Yes]]

```
<link rel="alternate" hreflang="default" href="https://m242ee-seo-
multistore.test/default/strive-shoulder-pack.html">
<link rel="alternate" hreflang="de" href="https://m242ee-seo-multistore-de.test/de/strive-
shoulder-pack.html">
<link rel="alternate" hreflang="en" href="https://m242ee-seo-multistore-en.test/en/strive-
shoulder-pack.html">
```

# Hreflang

Mit dem **Seo Modul** ist es möglich auf Website Ebene manuell **hreflang Tags** hinzuzufügen und den zugehörigen Storeviews zuzuordnen.

TIP

Mit der **Seo Modul** Option menu:hreflang integration[Language Code] hat man nun auch die Möglichkeit, selbstdefinierte **hreflang Tags** zu erstellen.

Besonders praktisch ist an dieser Stelle, dass man nun damit z.B. den hreflang Tag für x-default anwenden kann.

Bei der Option menu:hreflang integration[Language Code], können mehrere **Language Codes** kommagetrennt angegeben werden (de-de,en-us).

#### CAUTION

- Bitte darauf achten, keine Leerstellen nach dem Komma anzugeben (de,x-default,en-us).
- Ebenso ist darauf achten, dass hier die Schreibweise von Country Codes nicht nicht mit Unterstrich (en\_US), sondern mit Bindestrich (en-us) und Kleinschreibung eingetragen werden muss.

#### Benötigte Schritte zum anlegen eines x-default hreflang Tags

Als Beispiel nehmen wir nun, dass wir einen Shop mit folgender Aufstellung vorfinden

| Web Site           | Store                      | Store View         |  |  |
|--------------------|----------------------------|--------------------|--|--|
|                    |                            |                    |  |  |
| Main Website       | Main Website Store         | Default Store View |  |  |
| (Code: base)       | (Code: main_website_store) | (Code: default)    |  |  |
| Website Deutsch    | Store Deutsch              | Deutsch            |  |  |
| (Code: website_de) | (Code: store_de)           | (Code: de)         |  |  |
| Website English    | Store English              | English            |  |  |
| (Code: website_en) | (Code: store_en)           | (Code: en)         |  |  |

Navigieren Sie zu menu:TechDivision[SEO & Locale > [Seo]]

• Wechseln sie zum gewünschten Website Scope (Website English)

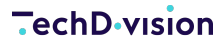

| CASHBOARD            | Configuration              |                                                      |                                                                                                    | Q | <b>A</b> | 👤 admin 🗸             |
|----------------------|----------------------------|------------------------------------------------------|----------------------------------------------------------------------------------------------------|---|----------|-----------------------|
| \$<br>SALES          | Scope: Website English 👻 🕜 |                                                      |                                                                                                    |   | Sav      | ve Config             |
| CATALOG<br>CUSTOMERS | GENERAL ~                  | href-lang integration                                |                                                                                                    |   |          | $\overline{\bigcirc}$ |
|                      | CATALOG ~ Lan              | Language Code<br>[store view]                        | e Code<br>re view]<br>Optional, store code will be used by default. Can be multiple<br>values separated by comma. |   |          |                       |
|                      | CUSTOMERS ~<br>SALES ~     | Stores<br>[store view] Default Store View<br>Deutsch |                                                                                                    |   |          |                       |
|                      | YOTPO ~                    |                                                      | Can be used if you do not want to show an entry for each available store                                          |   |          |                       |
|                      | DOTDIGITAL ~               | Meta Robots Tag                                      |                                                                                                    |   |          | $\odot$               |
| FIND PARTNERS        | SEO                        |                                                      |                                                                                                    |   |          |                       |

• Hier geben sie nun im Feld Language Code den Wert x-default ein

| 2000<br>DASHBOARD             | Configuration                |                         |                        |                                                                                          | Q | <b>M</b> | 💄 admin 🗸 |
|-------------------------------|------------------------------|-------------------------|------------------------|------------------------------------------------------------------------------------------|---|----------|-----------|
| \$<br>SALES                   | Scope: Website English 🔻 🕐   |                         |                        |                                                                                          |   | Sav      | ve Config |
| CATALOG                       |                              |                         |                        |                                                                                          |   |          |           |
|                               | You saved the configuration. |                         |                        |                                                                                          |   |          |           |
|                               | GENERAL                      | ∽ href-lang integration | n                      |                                                                                          |   |          | $\odot$   |
|                               | CATALOG                      | ~                       | Language Code          | y-default                                                                                |   |          |           |
|                               | SECURITY                     | ~                       | [store view]           | Optional, store code will be used by default. Can be multiple values separated by comma. |   |          |           |
| REPORTS                       | CUSTOMERS                    | ~                       | Stores<br>[store view] | Default Store View                                                                       |   |          |           |
| TECHDIVISION                  | SALES                        | ~                       |                        | Deutsch<br>English                                                                       |   |          |           |
| STORES                        | уотро                        | ~                       |                        | Q                                                                                        |   |          |           |
| SYSTEM                        | DOTDIGITAL                   | $\sim$                  |                        |                                                                                          |   |          |           |
| FIND PARTNERS<br>& EXTENSIONS | TECHDIVISION                 | ^                       |                        |                                                                                          |   |          |           |
|                               | SEO                          |                         |                        |                                                                                          |   |          |           |
|                               | •                            |                         |                        | Can be used if you do not want to show an entry for each available store                 |   |          |           |

- Bei der Auswahl der angebotenen Stores, kann nun bei Bedarf eine, oder auch mehrere Storeviews, ausgewählt werden.
- btn:[Save Config]
- Cache leeren

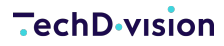

### **Output in HTML**

```
<link rel="alternate" hreflang="default" href="https://m242ee-seo-multistore.test/">
<link rel="alternate" hreflang="de" href="https://m242ee-seo-multistore-de.test/de/">
<link rel="alternate" hreflang="x-default" href="https://m242ee-seo-multistore-en.test/en/">
```

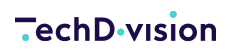

Unresolved directive in documentation-pdf.adoc - include::modules/ROOT/pages/testcases.adoc[]

# Referenzen

### Hilfreiche Links zu Tutorials, Manuals und allgemeinen Infos

**CAUTION** • Google unterstützt das rel=next/prev markup nicht mehr

- Hreflang Attribute 101
- Canonical Urls (SEO Küche)
- Komplette Liste der Standard ISO Language Codes
- Verwendung des hreflang Attributes x-default

# Glossar

| Begriff                | Beschreibung                                                                                                    |
|------------------------|----------------------------------------------------------------------------------------------------|
| {page-component-title} | Mit <b>{page-component-title}</b> (Search Engine Optimization) bezeichnet man<br>alle Maßnahmen, die dazu dienen, die Platzierung einer Website in den<br>organischen Suchergebnissen von Suchmaschinen zu verbessern und<br>damit den Traffic zu steigern.               |
| HTML-Tag               | <ul> <li>HTML-Tags sind Anweisungen, auch HTML - Markup (Kennzeichnung oder Auszeichnung) genannt.</li> <li>Sie legen eine Struktur über Inhalte einer Webseite (z. B. Text und Bilder) und versorgen die Browser mit Informationen über den Aufbau der Seite.</li> </ul> |
| Canonical URLs         | Eine <b>Canonical URL</b> gibt Webseitenbetreibern in einem <b>HTML-Dokument</b> die Möglichkeit, bei mehrfach verwendetem Inhalt die originale Ressource auszuweisen.                                                                                                    |
| href-lang              | Das <b>hreflang-Attribut</b> informiert Suchmaschinen darüber, dass es von einem Website-Inhalt mehr als eine Sprach- und/oder Länderversion gibt und ordnet diese zueinander zu.                                                                                         |
| Meta Robots Tag        | Über <b>Meta-Elemente</b> im Quelltext einer Webseite können <b>Suchroboter</b><br>(Webcrawler) am Indexieren gehindert werden.<br>Man kann z.B. über das <b>Meta Robots Tag</b> definieren, ob eine Website in den<br>Index aufgenommen werden soll.                     |